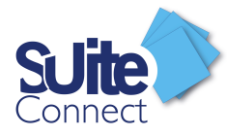

# Suite Connect

Guide Utilisateur

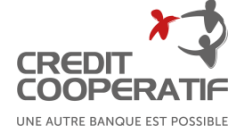

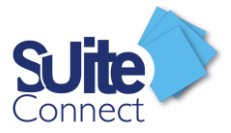

# Table des matières

| Première connexion 2                                                     |
|--------------------------------------------------------------------------|
| Connexion via Coop@ccess (Pour les clients déjà équipés de Coop@ccess )  |
| Connexion via une URL                                                    |
| Inclure une banque dans SuiteConnect 3                                   |
| Réauthentification demandée par la banque de votre entreprise6           |
| La page d'accueil                                                        |
| Consultez les relevés                                                    |
| Le tableau de bord                                                       |
| Les extraits de comptes                                                  |
| Les Ecritures                                                            |
| Les Ecritures prévisionnelles issues d'un virement unitaire11            |
| Les Ecritures prévisionnelles issues d'une création manuelle11           |
| Le Tableau de trésorerie12                                               |
| Quota12                                                                  |
| Saisie d'un virement unitaire                                            |
| Créer un virement unitaire à partir de la liste des bénéficiaires13      |
| Créer un virement unitaire à partir de la rubrique Virement15            |
| Modifier un virement unitaire16                                          |
| Supprimer un virement unitaire                                           |
| Consultez l'historique des virements unitaires17                         |
| Gestion des bénéficiaires 19                                             |
| Récupérer de nouveaux bénéficiaires créés dans votre banque en ligne     |
| Créer un nouveau bénéficiaire depuis SuiteConnect 20                     |
| La Boite d'envoi 21                                                      |
| Détails et action sur le virement unitaire présent dans la Boîte d'envoi |
| Envoi en banque de votre virement unitaire                               |
| Validation de vos virements                                              |
| Création d'une Alerte 23                                                 |
| Création d'une notification 24                                           |
| Déconnexion de Suite Connect 25                                          |

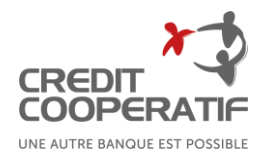

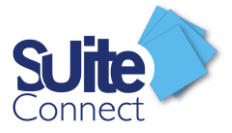

# Première connexion

#### Connexion via Coop@ccess (Pour les clients déjà équipés de Coop@ccess)

La connexion à SuiteConnect peut se faire directement via votre accès Coop@ccess, si votre entreprise est déjà équipée de Coop@ccess et souhaite disposer du service Suite Connect via Coop@ccess .

Une fois connecté sur Coop@ccess, il vous suffit de cliquer sur le bandeau SuiteConnect et vous serez immédiatement redirigé vers SuiteConnect.

#### Connexion via une URL

Vous pouvez vous connecter à SuiteConnect via l'URL suivante (A enregistrer dans vos favoris) :

https://credit-cooperatif.suiteconnect.banquepopulaire.fr/

Vous devez alors être munis d'un moyen d'authentification pour vous connecter à SuiteConnect.

Veuillez consulter **le Guide Administrateur** pour plus d'informations sur le paramétrage d'un moyen d'authentification.

4 moyens d'authentification sont à votre disposition :

- ✓ Un certificat électronique
- ✓ L'application SuiteMobile\*
- ✓ Une clé FIDO
- ✓ Vos moyens d'authentification Coop@ccess

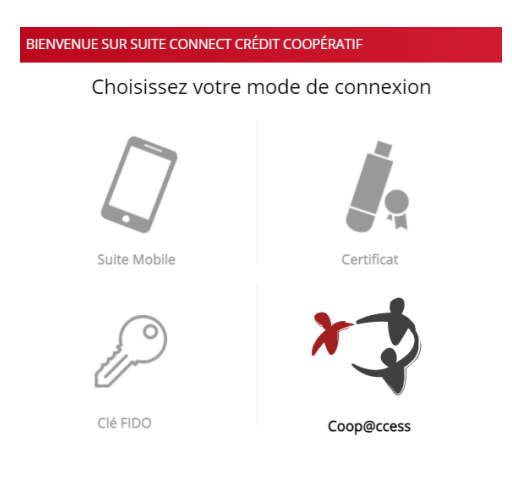

\* L'application SuiteMobile vous permet :

- de consulter les comptes de votre entreprise paramétrés dans SuiteConnect dans la limite de vos droits d'utilisateur
- d'activer les nouveaux bénéficiaires qui ont été créés dans SuiteConnect si vous y êtes habilité

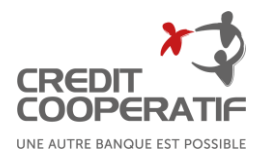

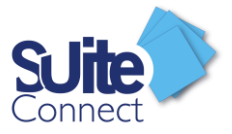

- de valider les virements avant de les envoyer en banque si vous y êtes habilité (Voir chapitre « <u>Validation de vos virements</u> »)
- d'inclure une nouvelle banque de votre entreprise dans Suite Connect ou de vous réauthentifier à la demande d'une banque déjà créée, si vous êtes administrateur

A cette fin, l'Administrateur doit avoir des accès personnels au service de banque en ligne de la banque teneuse de compte et des moyens d'authentification pour inclure des comptes dans SuiteConnect

### Inclure une banque dans SuiteConnect

Pour que les banques de votre entreprise soient présentes dans SuiteConnect, vous devez choisir de les inclure. Seul l'administrateur a le pouvoir d'inclure les comptes de l'entreprise dans Suite Connect et de donner ainsi le consentement de l'entreprise.

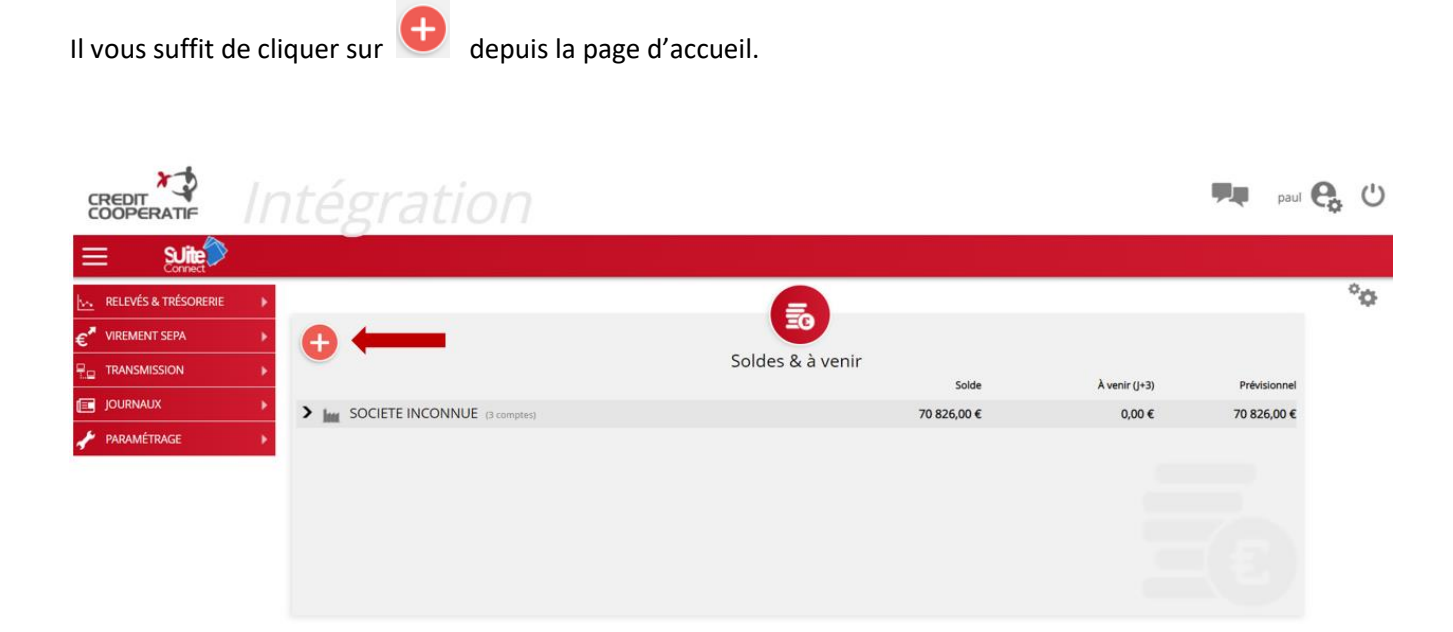

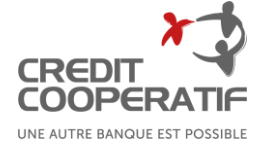

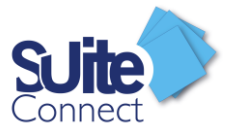

Une liste des banques éligibles à Suite Connect vous est alors proposée ; il vous suffit de cliquer sur la banque que vous souhaitez inclure.

Vous serez alors redirigé automatiquement vers les écrans d'authentification de la banque de votre entreprise ; il vous suffira de rentrer vos codes de connexion à cette banque. (Votre moyen d'authentification forte sera demandé)

| Nouvelle conr | nexion   |                       |        |            |                         |             |        | ×                                        |                                                |
|---------------|----------|-----------------------|--------|------------|-------------------------|-------------|--------|------------------------------------------|------------------------------------------------|
|               |          | Veuillez sélectionner | la ban | que afin d | d'établir la connexion  |             |        |                                          |                                                |
|               |          | Rechercher            |        |            | ×                       |             |        |                                          |                                                |
| 6             | Ban      | que Populaire         | >      | ₹ <u>≥</u> | Caisse d'Epargne        | )           |        |                                          |                                                |
| 5             | 📕 Bq d   | le Savoie             |        | Ċ.         | Banque Palatine         |             |        |                                          |                                                |
| 6             | BREI     | D Recette             |        | 1          | BTP Banque              |             |        |                                          |                                                |
| ×             | 🗘 Créd   | lit Coopératif        |        | V          | Natixis                 | 5           |        |                                          |                                                |
|               | Arke     | a                     | >      | 🕄 BpceO    | penBankingSelfcare - Go | ogle Chrome |        |                                          | - 🗆 ×                                          |
| -             |          |                       |        | â 4255     | 59.live.api.89c3.com/   | tet/psd2/o  | uth/au | uthorize?client_id=1AGTFR-42559-P-PUN    | 11&response_type=code&scope=aisp%20extended_tr |
| C             | C CM (   | CIC                   | >      |            |                         |             |        | Authentification                         |                                                |
|               | Créd     | fit du Nord           | >      |            |                         |             |        |                                          |                                                |
|               | `        |                       |        |            |                         |             |        | Saisissez votre identifiant              |                                                |
| ± to          | mme Fort | uneo                  | >      |            |                         |             |        |                                          | *                                              |
|               |          |                       |        | Ident      | ifiant Banque à di      | tance :     |        |                                          | CREDIT 🌱                                       |
|               |          |                       |        |            |                         |             |        |                                          | COOPERATIF                                     |
|               |          |                       |        |            |                         |             |        |                                          | Mémoriser mon identifiant                      |
|               |          |                       |        |            |                         |             |        |                                          |                                                |
|               |          |                       |        |            |                         |             |        |                                          |                                                |
|               |          |                       |        |            |                         |             |        |                                          |                                                |
|               |          |                       |        |            |                         | Vot         | s avez | z autorisé Suite Connect à accéder à vos | comptes bancaires.                             |
|               |          |                       |        |            |                         | Votre bar   | ique a | besoin de vous authentifier pour répond  | re à sa demande d'accès.                       |
|               |          |                       |        |            |                         |             |        |                                          |                                                |
|               |          |                       |        |            |                         |             |        |                                          |                                                |
|               |          |                       |        |            |                         |             |        |                                          |                                                |
|               |          |                       |        |            |                         |             |        |                                          |                                                |
|               |          |                       |        |            |                         |             |        |                                          |                                                |
|               |          |                       |        |            |                         |             |        | Valider                                  |                                                |

Les comptes bancaires présents dans l'espace de banque en ligne de votre entreprise auprès de cette banque vous seront alors proposés.

Si vous ne souhaitez pas intégrer certains comptes, il vous suffira de cliquer sur 🛛 🗙

Terminez ensuite en cliquant sur « Ok »

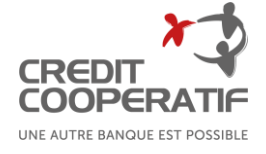

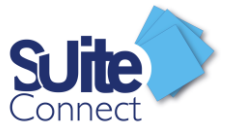

| Suppr. | Société              |   | Libellé du compte |    | Numéro de compte | Devise |
|--------|----------------------|---|-------------------|----|------------------|--------|
| ×      | INDIQUER UNE SOCIETE | * | Compte Pro BPRI 1 | +x | FR76             | EUR    |
| ×      | INDIQUER UNE SOCIETE | - | Compte Pro BPRI 2 | +× | FR76             | EUR    |
| ×      | INDIQUER UNE SOCIETE | - | Compte Pro BPRI 3 | +x | FR76             | EUR    |

Suivant

Annuler

Si votre banque le permet, les bénéficiaires déjà créés dans l'espace de banque en ligne de votre entreprise pourront être importés dans Suiteconnect.

Vous pouvez cliquer sur 🗴 si vous ne souhaitez pas importer un ou plusieurs bénéficiaires.

| Société              | Nom Bénéficiaire                    | Numéro de compte | De confiance |
|----------------------|-------------------------------------|------------------|--------------|
| INDIQUER UNE SOCIETE | ▪ Pascal Clement SA                 | FR76             | Oui          |
| INDIQUER UNE SOCIETE | ▼ Chantal Michel                    | 6 FR76           | Oui          |
| INDIQUER UNE SOCIETE | ▪ Mila Petit SA                     | NATIXIS FR76     | Oui          |
| INDIQUER UNE SOCIETE | ▪ Liam Mercier                      | FR76             | Oui          |
| INDIQUER UNE SOCIETE | ▼ Chloe Roux                        | MATIXIS FR76     | Oui          |
| INDIQUER UNE SOCIETE | <ul> <li>Alexandre Morel</li> </ul> |                  | Oui          |
| INDIQUER UNE SOCIETE | ▪ Sophie Rousseau                   | FR76             | Oui          |
| INDIQUER UNE SOCIETE | * Nicole David                      | FR76             | Oui          |
| INDIQUER UNE SOCIETE | ▼ Laurent Bertrand                  | 6 FR76           | Oui          |
| INDIQUER UNE SOCIETE | ▼ Jules Robin                       | FR76             | Oui          |
| INDIQUER UNE SOCIETE | ✓ Alain Roux                        | 6 FR76           | Oui          |
| INDIQUER UNE SOCIETE | <ul> <li>Raphael Garnier</li> </ul> | FR76             | Oui          |
| INDIQUER UNE SOCIETE | ✓ Gerard Thomas                     |                  | Oui          |
| INDIQUER UNE SOCIETE | <ul> <li>Laurence Faure</li> </ul>  | FR76             | Oui          |

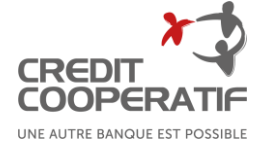

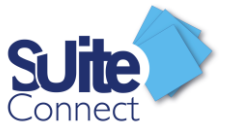

# Réauthentification demandée par la banque de votre entreprise

La deuxième directive sur les services de paiement impose de se réauthentifier tous les 90 jours en moyenne pour accéder à son espace de banque à distance.

SuiteConnect vous alertera automatiquement 15 jours avant que la banque de votre entreprise vous présente cette demande.

Il vous suffira alors de cliquer sur le lien et la liste des banques de votre entreprise auprès desquelles vous devrez vous réauthentifier vous sera proposée.

Comme pour la première fois, vous serez alors redirigé automatiquement vers les écrans d'authentification de la banque de votre entreprise ; il vous suffira de rentrer vos codes de connexion à cette banque. (Votre moyen d'authentification forte sera demandé).

Cette étape nécessite que vous soyez administrateur de SuiteConnect.

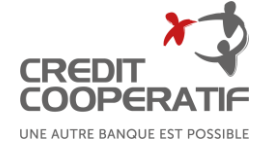

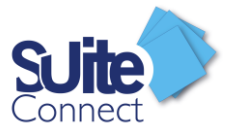

# La page d'accueil

Dès la page d'accueil, vous bénéficiez d'une vision du solde des comptes de votre société. Vous disposez également d'une synthèse des remises à traiter ainsi que les coordonnées de l'assistance de votre Banque Populaire en cas de besoin.

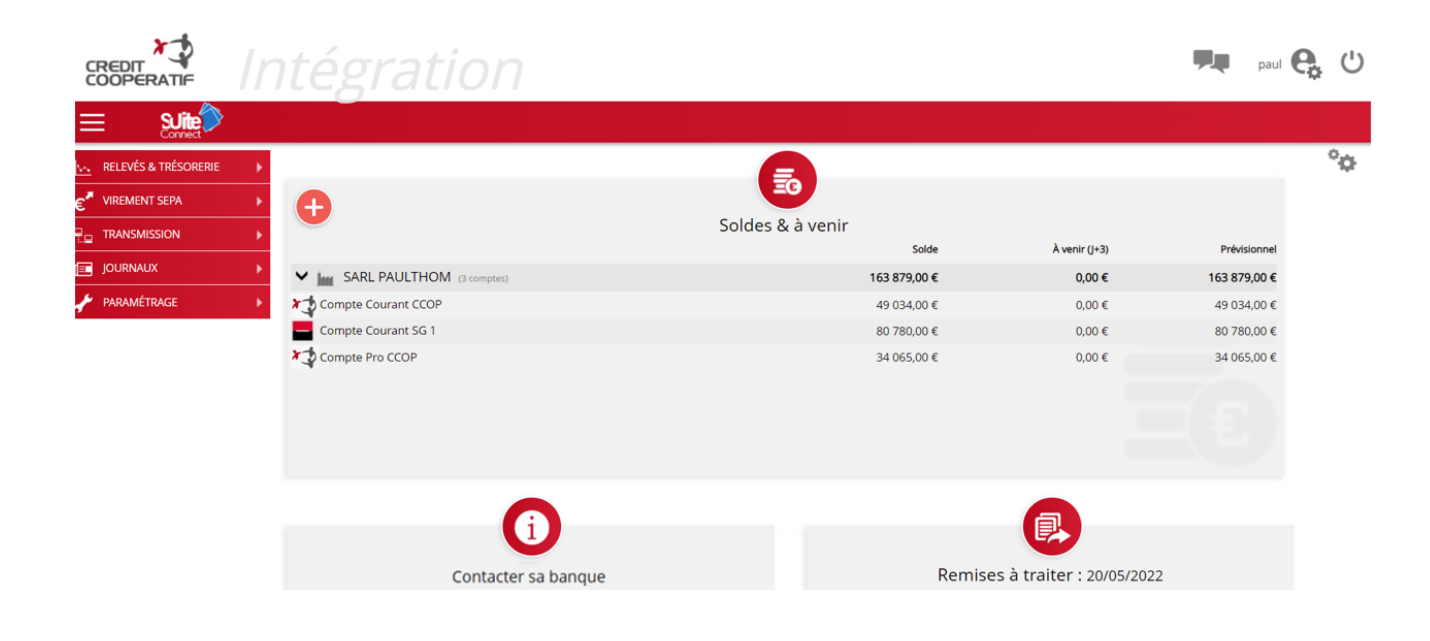

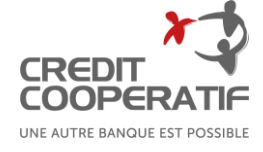

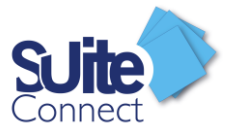

# Consultez les relevés

A partir du menu « Relevés et Trésorerie », vous pouvez consulter :

- le tableau de bord
- les extraits de comptes
- les écritures
- le tableau de trésorerie

# RELEVÉS & TRÉSORERIE Image: Complex straits Tableau de bord Extraits de comptes Écritures Tableau de trésorerie

#### Le tableau de bord

Dans la rubrique « Tableau de bord », vous visualisez la courbe des soldes des différents comptes de votre entreprise paramétrés dans SuiteConnect. Vous pouvez modifier la fenêtre de temps ou le niveau de détail souhaité à partir du paramétrage en haut à droite de la page (2). Vous pouvez ensuite exporter le graphique dans différents formats à partir du menu en haut à droite du graphique (1).

|                                          | Intégration                                                                                                    | paul 🥵 🖰 |
|------------------------------------------|----------------------------------------------------------------------------------------------------|----------|
|                                          |                                                                                                    |          |
| RELEVÉS & TRÉSORERIE     Tableau de bord | Relevés & Trésorerie > Tableau de bord                                                                                                 | 2**      |
| Extraits de comptes<br>Écritures         | Évolution des soldes                                                                                                    |          |
|                                          |                                                                                                    |          |
|                                          | 75k<br>50k                                                                                                    |          |
| PARAMÉTRAGE                              | 2<br>C g 2sk<br>0<br>2sk<br>0<br>0<br>0<br>0<br>0<br>0<br>0<br>0<br>0<br>0<br>0<br>0<br>0                                              |          |
|                                          | 11 Mai 12 Mai 13 Mai 14 Mai 15 Mai 16 Mai 17 Mai 18 Mai 19 Mai 20 Mai<br>— Compte Pro CCOP — Compte Courant CCOP — Compte Courant SG 1 |          |

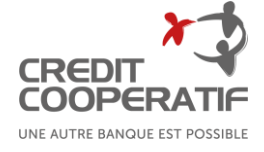

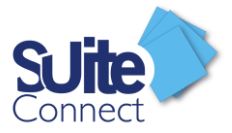

#### Les extraits de comptes

Dans la rubrique « Extraits de comptes », sélectionnez le compte et la période de date. Vous pouvez éditer dans différents formats (Excel, Word, PDF, ...) les extraits ainsi sélectionnés en cliquant sur « Tout éditer »

|                       | Intégration                      |                                                         | paul 😪 😃                 |
|-----------------------|----------------------------------|---------------------------------------------------------|--------------------------|
|                       | Tout Éditer 🗸 🕂 Exporter         | Suppressions                                            |                          |
| RELEVÉS & TRÉSORERIE  | Relevés & Trésorerie > Extra     | its du compte (FR76 1751 **** **** **** **** 305 )      |                          |
| Tableau de bord       | Compte :                         | Plage de date : O Pour le mois de : Afficher :          | Colonnes                 |
| » Extraits de comptes | SARL PAULTHOM : Compte Couran    | CCOP • du _/_/ • au _/_/ • Informations complémentaires | +~U                      |
| Écritures             | Date début                       | Ancien solde Date fin                                   | Nouveau solde Devise     |
| Tableau de trésorerie | → 11/05/2022                     | 0,00 12/05/2022                                         | -23 657,00 EUR           |
| C VIREMENT SEPA       | ▶ ④ 12/05/2022                   | -23 657,00 13/05/2022                                   | -26 804,00 EUR           |
| -                     | ③ 13/05/2022                     | -26 804,00 14/05/2022                                   | 11 670,00 EUR            |
|                       |                                  | 11 670,00 15/05/2022                                    | 19 513,00 EUR            |
|                       | <ul> <li>④ 15/05/2022</li> </ul> | 19 513,00 16/05/2022                                    | 19 176,00 EUR            |
|                       | ④ 16/05/2022                     | 19 176,00 17/05/2022                                    | 38 122,00 EUR            |
| naramétrage           | ▶ ③ 17/05/2022                   | 38 122,00 18/05/2022                                    | 45 522,00 EUR            |
|                       | ④ 18/05/2022                     | 45 522,00 19/05/2022                                    | 49 439,00 EUR            |
|                       | ④ 19/05/2022                     | 49 439,00 20/05/2022                                    | 57 452,00 EUR            |
|                       | Page 1 sur 1 (9 élément(s))      | $\mathbb{D}$                                            | Taille de la page : 15 📼 |

Si vous êtes équipés d'un logiciel comptable pouvant intégrer les relevés de compte au format « CFONB 120 », vous pouvez cliquer sur « Exporter » ; vous devrez ensuite choisir les comptes et la plage de date à exporter.

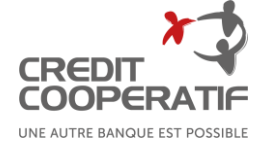

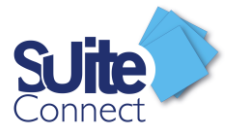

#### Les Ecritures

Dans la rubrique « Ecritures », après sélection du compte (1), vous consultez le détail des écritures. Vous bénéficiez de facilités de recherche d'une écriture par montant, libellé, référence ou commentaire (2).

En sélectionnant une écriture et en cliquant sur « Détail » en haut à droite de l'écran (4), vous disposez du détail des écritures. En cliquant sur le crayon il est alors possible d'ajouter ou de modifier un commentaire associé à une écriture du relevé. Comme pour les extraits, les écritures peuvent être éditées et exportées dans différents formats.

Il vous est aussi possible d'ajouter une écriture prévisionnelle (5). Elles se distinguent des autres écritures par le symbole en début de ligne et leur police est en gras.

| 5                             |             |                                  |                               |                        |           |           |                              |                        |                                                       |
|-------------------------------|-------------|----------------------------------|-------------------------------|------------------------|-----------|-----------|------------------------------|------------------------|-------------------------------------------------------|
| ) Ajouter                     | 差 Mo        | difier 🚺 Créer à part            | ir de la sélection 🛛 昌 Éditer | ↑ Exporter             | *         | _ Importe | er 🗸                         |                        |                                                       |
| elevés 8                      | & Trésc     | orerie > Écritures               |                               |                        |           |           | Red                          | cherche avancée 🍳      | Colonnes                                              |
|                               | mpte :      |                                  | Dernier solde :               | 20.005.00000           |           |           |                              | Details écriture :     |                                                       |
|                               | Afficher éc | ritures prévisionnelles Profon   | ideur : Toutes • Pour le mo   | 20/05/2022<br>iis de : |           | Q         | Rechercher une écriture 2    | Compte                 | Compte Courant CCOP<br>CAISSE D EPARGNE ILE DE FRANCE |
| <ul> <li>Date d'op</li> </ul> | pération +  | Type d'opération                 | Libellé                       | Référence              | Débit     | Crédit    | Informations complémentaires | Type d'opération       | Prélèvement et TIP domiciliés (08                     |
| 20/05/202                     | 22          | Virement reçu                    | VIR RECU INFORMATIQUE 8       | SOL 4                  |           | 3 342,00  | •                            | Groupe d'opération     | Prélèvements débit                                    |
| 20/05/202                     | 22          | Chèque payé                      | CHQ EMIS IMMEUBLE 8           | MON 6                  | 8 982,00  |           | •                            | Date d'opération       | 20/05/2022                                            |
| 20/05/202                     | 22          | Virement émis                    | VIR EMIS COMMUNICATION        | CAFE 6                 | 2 778,00  |           |                              | Date de valeur         | 20/05/2022                                            |
| 20/05/200                     | <b>1</b> 2  | Prélèvement et TIP               |                               |                        | 1 1 40 00 |           |                              | Libellé                | PRLV DEBIT ISOLATION 7                                |
| 20/05/20/                     | 22          | domiciliés                       | PREVIDEBILISOLATION 7         | LOGICIEL 4             | 1 149,00  |           | 17                           | Référence              | LOGICIEL 4                                            |
| 20/05/202                     | 22          | Virement émis                    | VIR EMIS ACHAT 5              | TAB. 2                 | 5 615,00  |           | -                            | Montant                | -1 149,00 €                                           |
| 20/05/202                     | 22          | Virement émis                    | VIR EMIS IMMEUBLE 1           | TEOI 2                 | 3 219,00  |           | *                            | Commentaire            |                                                       |
| 20/05/202                     | 22          | Facture carte de<br>paiement/GAB | CARTE CREDIT OPE 356 6        | DEMO. 7                |           | 7 690,00  | -                            | Catégorie              | Prélèvements débit                                    |
| 20/05/202                     | 22          | Prélèvement et TIP émis          | PRLV CREDIT BATIMENT, 4       | MON 7                  |           | 8 569,00  |                              | Nature d'Ecriture      |                                                       |
| 20/05/202                     | 22          | Prélèvement et TIP émis          | PRLV CREDIT FOURN. 2          | COMM. 6                |           | 2 515,00  | -                            | Code Comptable         |                                                       |
| 20/05/202                     | 22          | Virement émis                    | VIR EMIS TAB. 4               | MIR 8                  | 4 756,00  |           | -                            |                        |                                                       |
| 20/05/202                     | 22          | Prélèvement et TIP<br>domiciliés | PRLV DEBIT ARCH 1             | ENTRE. MON 5           | 2 697,00  |           | 141                          | Aucune écriture comple | ementaire                                             |
| 20/05/202                     | 22          | Facture carte de<br>paiement/GAB | CARTE CREDIT SALAIRE 7        | VENTE 1                |           | 6 675,00  |                              |                        |                                                       |

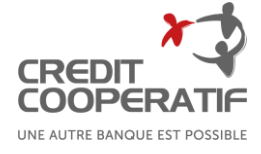

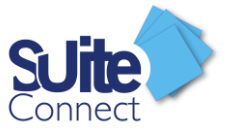

#### Les Ecritures prévisionnelles issues d'un virement unitaire

Lorsque vous créez un virement unitaire en choisissant une date d'exécution postérieure à la date du jour, une écriture prévisionnelle sera alors automatiquement créée.

Celle-ci sera supprimée par SuiteConnect le jour de sa date d'exécution.

#### Les Ecritures prévisionnelles issues d'une création manuelle

Dans l'onglet « Ecriture », en cliquant sur « Ajouter », vous pouvez créer manuellement une écriture prévisionnelle.

Il vous suffit de compléter les champs (1), à noter que seuls les champs avec une \* sont obligatoires.

En cliquant sur « Suppression manuelle », vous devrez vous-même supprimer l'écriture prévisionnelle. Sinon, par défaut, celle-ci sera supprimée le lendemain de sa date d'exécution.

En cliquant sur « Options avancées » (3), vous pourrez créer une récurrence.

| Compte                            |                                                                                                    | Options avancée                   |
|-----------------------------------|----------------------------------------------------------------------------------------------------|-----------------------------------|
|                                   | Compte Courant CCOP                                                                                           | •                                 |
|                                   | CAISSE D EPARGNE ILE DE FRANCE<br>IBAN : FR76 1751<br>BIC ↔ CEPAFRPP751<br>SOLDE <sup>(7)</sup> : 49 034,00 € |                                   |
| Écriture : Prévisio               | nnelle                                                                                                    |                                   |
| Date opération *                  | 21/05/2022 - Date valeur * 21/05/2022 -                                                                       |                                   |
| Montant *                         | 0,00 € ◯ DÉBIT () CRÉDIT                                                                                      |                                   |
| Type opération                    | Sélectionner un type d'opération                                                                              | ▼ ✓ Liste simplifiée              |
| Libellé                           |                                                                                                    |                                   |
| Référence                         |                                                                                                    |                                   |
| Nb. de pièce                      |                                                                                                    |                                   |
| Catégorie                         |                                                                                                    |                                   |
| Commentaire                       |                                                                                                    |                                   |
| Suppression                       | manuelle                                                                                                    |                                   |
| Récurrence                        |                                                                                                    |                                   |
| <ul> <li>Écriture récu</li> </ul> | rrente                                                                                                    |                                   |
| Périodicité                       | tous les 1 🗘 Mois 👻                                                                                           |                                   |
| Durée                             | Nb. total d'écritures :     2     2     Date dernière écriture :     20/06/2022                               |                                   |
|                                   |                                                                                                    | Enregistrer et nouveau Enregistre |

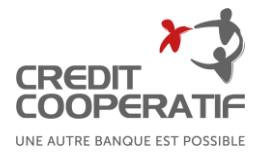

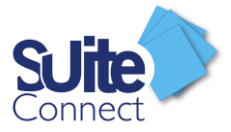

#### Le Tableau de trésorerie

SuiteConnect dispose d'un tableau de trésorerie vous permettant d'afficher l'ensemble des comptes bancaires de votre entreprise ou de ceux d'autres sociétés sur lesquels votre entreprise est habilitée en tant que mandataire. Vous pouvez choisir la période, la date de début et le nombre d'occurrences à afficher. En cliquant sur « Editer », vous pourrez imprimer ou sauvegarder votre tableau de trésorerie dans divers formats.

| ● Filtre par compte 🔵 Fil | ltre banque 🔘 Filtre par groupe | Période     | Jour                   |                      | lonnes 7 🔻             | Solde comptable     | ✓ ≤                 | Solde valeur             |                     |
|---------------------------|---------------------------------|-------------|------------------------|----------------------|------------------------|---------------------|---------------------|--------------------------|---------------------|
| Comptes bancaires Sélecti | onner un compte 🛛 🔻             | Date de dél | out 20/05/2022         | -                    |                        | Solde comptable     | prévisionnel S      | Solde valeur prévisionne | 2                   |
| Société                   | Compte                          |             | vendredi<br>20/05/2022 | samedi<br>21/05/2022 | dimanche<br>22/05/2022 | lundi<br>23/05/2022 | mardi<br>24/05/2022 | mercredi<br>25/05/2022   | jeudi<br>26/05/2022 |
| SARL PAULTHOM             | Compte Courant CCOP             | SV          | 49 034,00 €            | 49 034,00 €          | 49 034,00 €            | 49 034,00 €         | 49 034,00 €         | 49 034,00 €              | 49 034,00 €         |
| SARL PAULTHOM             | Compte Courant SG 1             | SV          | 80 780,00 €            | 80 780,00 €          | 80 780,00 €            | 80 780,00 €         | 80 780,00 €         | 80 780,00 €              | 80 780,00 €         |
| SARL PAULTHOM             | Compte Pro CCOP                 | SV          | 34 065,00 €            | 34 065,00 €          | 34 065,00 €            | 34 065,00 €         | 34 065,00 €         | 34 065,00 €              | 34 065,00 €         |
|                           | CONSOLIDATION                   | SV          | 163 879,00 €           | 163 879,00 €         | 163 879,00 €           | 163 879,00 €        | 163 879,00 €        | 163 879,00 €             | 163 879,00 €        |

Relevés & Trésorerie > Tableau de trésorerie général

#### Quota

SG

TOTAL

17 172,00

98 843,00

23 937,00

157 628,00

Depuis l'onglet « Tableau de trésorerie », en cliquant sur « Quota », vous pourrez afficher par dépenses et par recettes les différentes typologies de flux de vos écritures.

|                |                                 |                 | Quotas D     | épenses/Re   | cettes par E  | Banque        |         |              |            |
|----------------|---------------------------------|-----------------|--------------|--------------|---------------|---------------|---------|--------------|------------|
| Sélection :    | Société / Groupe : SARL F       | PAULTHOM        |              |              |               |               |         |              |            |
| RECETTES       | Devise : EOR<br>Dates : 13/05/2 | 2022-20/05/2022 |              |              |               |               |         |              |            |
| Banque         | Virements reçus                 | Prélèvements    | LCR\BOR      | Rem. chèques | Cartes crédit | Divers crédit |         |              | TOTAL      |
| CREDIT COOPERA | TIF 88 265.00                   | 118 303,00      | 54 864,00    | 89 915,00    | 98 383,00     |               |         |              | 449 730,00 |
| SG             | 51 000.00                       | 32 748,00       | 32 654,00    | 31 383,00    | 39 926,00     |               |         |              | 187 711.00 |
| TOTAL          | 139 265,00                      | 151 051.00      | 87 518,00    | 121 298.00   | 138 309.00    |               |         |              | 637 441.00 |
| DEPENSES       |                                 |                 |              |              |               |               |         |              |            |
| Banque         | Virements émis                  | Prél. débit     | Ech. de prêt | Chq palement | Dom. effets   | Cartes débit  | Impayés | Divers Débit | TOTAL      |
| CREDIT COOPERA | TIF 81 671.00                   | 133 691,00      |              | 110 595,00   |               |               |         |              | 325 957,00 |

8 708,00

119 303,00

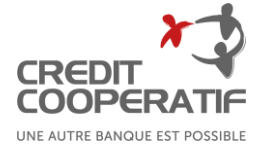

49 817,00

375 774,00

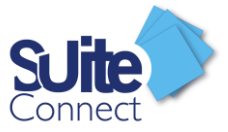

# Saisie d'un virement unitaire

CREDIT COOPERA

ទា

**RELEVÉS & TRÉSORERIE** 

Vous pouvez aussi cliquer sur

l'encadré de détail à droite de l'écran.

VIREMENT SEPA

**Bénéficiaires** 

Virements

Encours

>>

#### Créer un virement unitaire à partir de la liste des bénéficiaires

(+) Ajouter

Société :

~

A partir de la liste des bénéficiaires, sélectionnez un bénéficiaire, cliquez sur le bouton « Créer Virement » puis « Effectuer un virement unitaire »

5

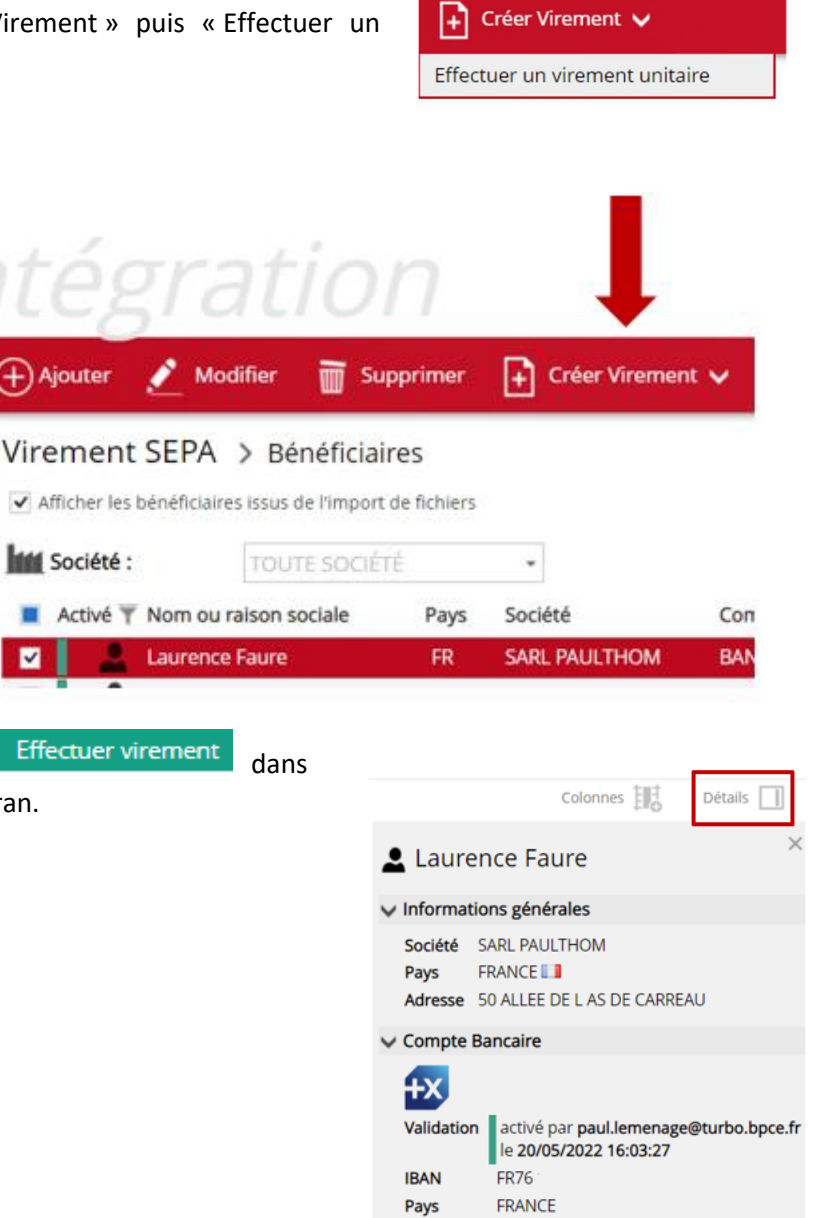

BIC

Banque

CCBPFRPPMTZ

CHAMPAG

BANQUE POPULAIRE ALSACE LORRAINE

Effectuer virement

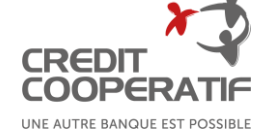

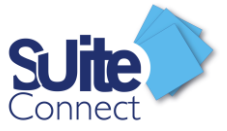

Veuillez ensuite préciser le montant et la référence de votre virement. Vous pouvez éventuellement modifier la date d'exécution si vous préparez le virement à l'avance. Puis cliquez sur « Créez le virement ».

| Créer un                    | virement SEPA unitaire | 2     |                         | ×   |
|-----------------------------|------------------------|-------|-------------------------|-----|
| Société                     |                        |       |                         |     |
| SARL PAULT                  | ном                    | -     |                         |     |
| Compte éme                  | etteur =               |       | L Compte bénéficiaire   |     |
| Compte Cou                  | urant CCOP             | -     | Laurence Faure 👻        |     |
| CREDIT CO                   | OOPERATIF              |       | Laurence Faure          |     |
| IBAN                        | : FR76                 |       | IBAN : FR76             |     |
| BIC<br>SOLDE <sup>(1)</sup> | : 49 034,00 €          |       | SOCIÉTÉ : SARL PAULTHOM |     |
|                             |                        |       |                         |     |
| Date *                      | 20/05/2022 -           | Caté  | gorie(s) 🔖              |     |
| Montant *                   | 0,00 €                 | Libel | é                       |     |
| Référence *                 |                        |       |                         |     |
| * Champs oblig              | atoires                |       | Créer virem             | ent |

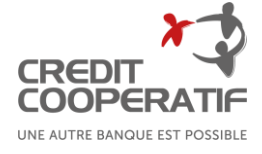

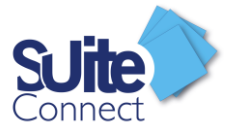

#### Créer un virement unitaire à partir de la rubrique Virement

Pour créer un virement unitaire à partir de la rubrique Virement, cliquez sur « Créer un virement unitaire »

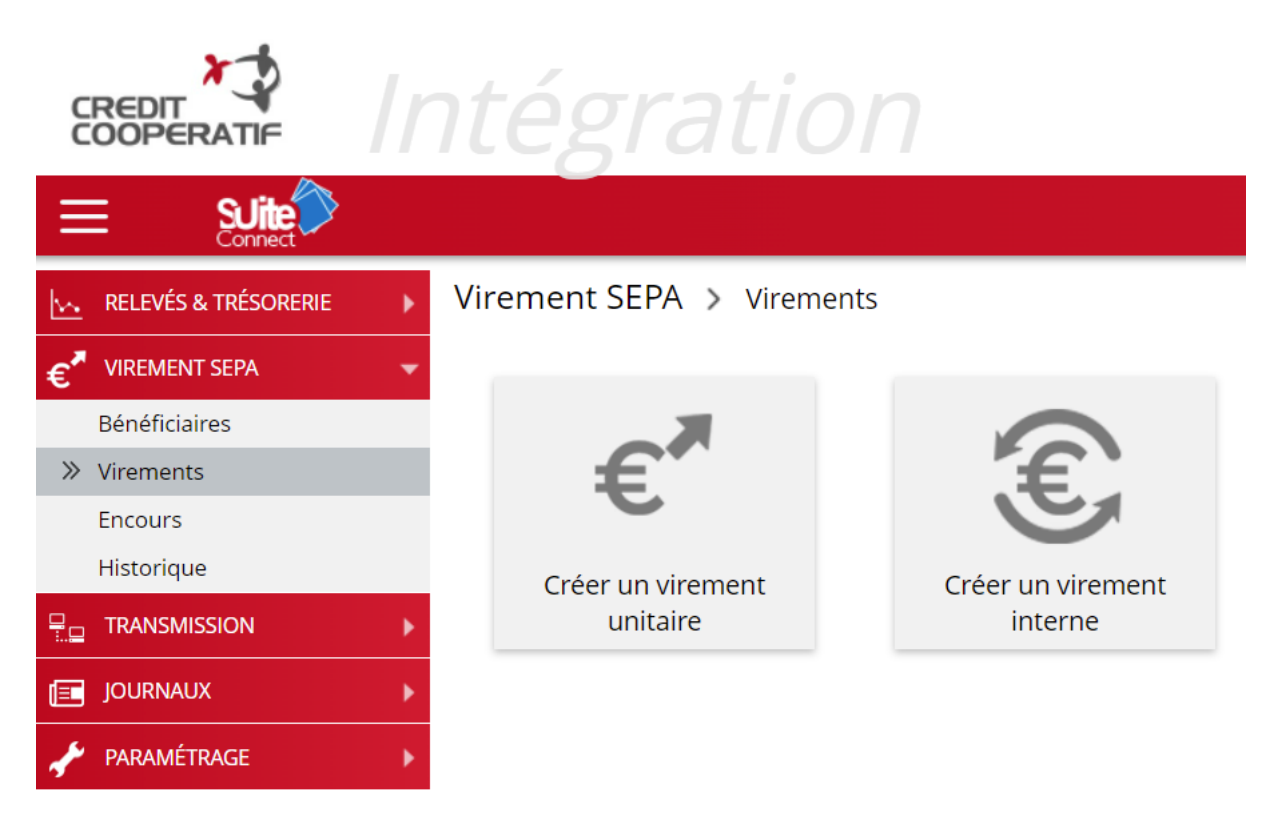

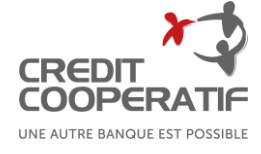

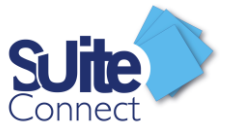

Vous définissez alors le compte à créditer, le compte du bénéficiaire, le montant, la référence et la date d'exécution pour créer la remise.

Terminez en cliquant sur « Créer virement »

| Créer un                                         | virement SEPA unitaire                          |                                 |                                      | ×                   |
|--------------------------------------------------|-------------------------------------------------|---------------------------------|--------------------------------------|---------------------|
| Société                                          |                                                 |                                 |                                      |                     |
| SARL PAULT                                       | ном                                             | •                               |                                      |                     |
| Compte éme                                       | tteur =                                         |                                 |                                      | Compte bénéficiaire |
| Compte Cou                                       | irant CCOP                                      | ▼ Laurence F                    | Faure                                | Ŧ                   |
| CREDIT CC<br>IBAN<br>BIC<br>SOLDE <sup>(7)</sup> | DOPERATIF<br>: FR76 ·<br>: ₩\$<br>: 49 034,00 € | Laurence<br>IBAN : F<br>SOCIÉTÉ | re Faure<br>R76<br>É : SARL PAULTHOM | AE.                 |
| Date *                                           | 20/05/2022                                      | Catégorie(s) 🔖                  |                                      |                     |
| Montant *                                        | 0,00 €                                          | Libellé                         |                                      |                     |
| Référence *                                      |                                                 |                                 |                                      |                     |
| * Champs oblig                                   | atoires                                         |                                 |                                      | Créer virement      |

#### Modifier un virement unitaire

A partir de « *actions* » (1) ou du menu « ...*Autres actions* » (2), vous pouvez également modifier une remise en choisissant « *Modifier fichier* ».

| CREDIT                       | Intégration                                                                   |                                                                                  |
|------------------------------|-------------------------------------------------------------------------------|----------------------------------------------------------------------------------|
|                              | 🕵 Envoyer 🕀 Ajouter 📷 Supprimer 블 Éditer                                      | ••• Autres actions                                                               |
| RELEVÉS & TRÉSORERIE         | Transmission > Boîte d'envoi Actualiser C Image: Société : Toute société      | Gestion fichiers<br>Modifier<br>Télécharger                                      |
|                              | Validé Société                                                                | Commentaire & pièce jointe                                                       |
| Boîte d'envoi     Historique | actions     Image: Sart PAULTHOM       Modifier fichier     Supprimer fichier | Découper en <i>mono-opération</i><br>Découpage avancé<br><b>Options avancées</b> |
|                              | Gérer serveur bancaire<br>Commentaire & pièce jointe                          | Séparer les virements bloquants                                                  |

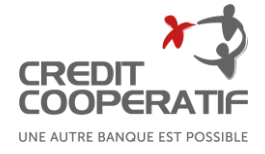

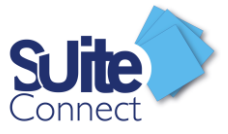

En cliquant sur le crayon (3) à côté du libellé, de la référence, du montant du virement, de la référence de la remise ou de la date d'exécution, vous pouvez modifier l'information.

Vous pouvez également supprimer une ligne, quand votre fichier en contient plusieurs en cliquant sur l'icône correspondant au niveau de chaque ligne (4).

Enfin, vous enregistrez les modifications en cliquant sur « *Appliquer les modifications* » à partir du menu en haut de la page (5). À tout moment, vous pouvez annuler la modification ou revenir à la remise initiale (réinitialiser) à l'aide du menu en haut de la page.

|                                             | 5                                                      |                         |                                              |                |                                           |   |               |       |                   |
|---------------------------------------------|--------------------------------------------------------|-------------------------|----------------------------------------------|----------------|-------------------------------------------|---|---------------|-------|-------------------|
| + Appliquer                                 | es modifications 🛛 🔬 M                                 | odifier type du fichier | Annuler                                      |                |                                           |   |               |       |                   |
| Transmiss<br># Référ                        | on > Boîte d'envoi<br>ence remise                      | > SARL PAULTHOM -       | Compte Courant CCOP - 000<br>Compte émetteur | 001.SCT (0 mod | lification à appliquer)<br>Date exécution |   | Туре          | Nb    | Montant total     |
| I Laure                                     | nce Faure - RBT FRAIS                                  | Į.                      | Compte Courant CCOP                          | 1              | 20/05/2022                                | 3 | Virement SEPA | 1     | 550,00 €          |
| Remise créé<br>Remise de ty<br>Opération(s) | e le: 20/05/2022 17:43:09<br>pe : Virement SEPA<br>: 1 | 1                       |                                              | 1              |                                           | 1 |               |       | Fermer 💊          |
| #                                           | Bénéficiaire                                           | Catégorie               | Libellé virement                             |                | Référence virement                        | - |               |       | Montant           |
| 4 0 1                                       | Laurence Faure                                         | -                       | RBT FRAIS                                    | 1              | RBT FRAIS                                 |   | 1             |       | 550,00 € 🥖        |
|                                             |                                                        |                         |                                              |                |                                           |   |               | Total | ancien = 550.00 € |

#### Supprimer un virement unitaire

Pour supprimer un virement unitaire, sélectionnez la remise depuis la boîte d'envoi et cliquez sur « *Supprimer* » au haut de la page.

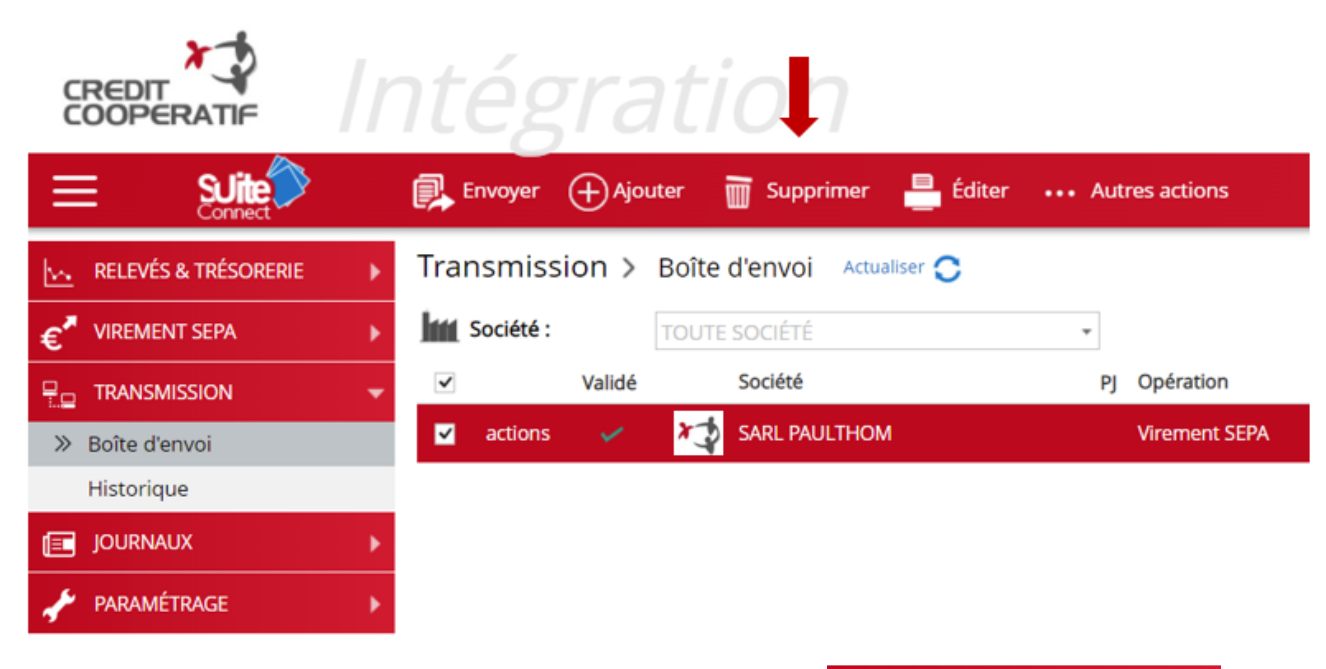

#### Consultez l'historique des virements unitaires

Depuis, la rubrique Historique du menu Transmission, vous pouvez consulter facilement l'historique des virements émis avec SuiteConnect.

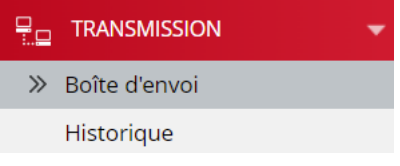

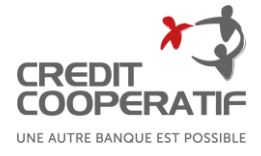

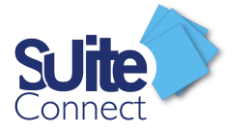

Avec la fonctionnalité « *Détails* » en haut à droite de la page, après sélection d'un fichier, vous affichez le détail de ce fichier.

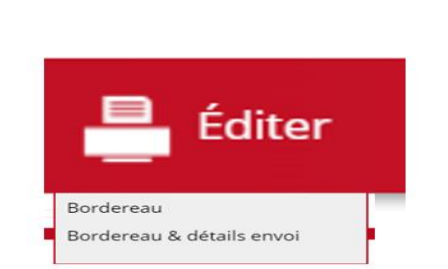

Vous pouvez éditer le bordereau à partir du menu « *Editer »* en haut de la page.

Le bordereau s'affiche sur une nouvelle

page du navigateur. Vous pouvez l'imprimer ou l'enregistrer dans différents formats.

|                                  | Lancer une estimation du risque  |
|----------------------------------|----------------------------------|
| Validation                       |                                  |
| 🗸 Flux valide                    | ŝ                                |
| par <b>CICCOLI</b> (S            | SEO), le 16 juillet 2020 à 17:29 |
| ✓ Signatures                     |                                  |
| 🕹 Fichier su                     | ffisamment signé.                |
| Signataire ava                   | nt déjà signé                    |
| CICCOLI, le 16                   | juillet 2020 à 17:29             |
| <ul> <li>Informations</li> </ul> | générales                        |
| Type fichier                     | : Virement SEPA 🕖                |
| Date création                    | : 16/07/2020 17:27:18            |
| Montant total                    | : 2 354,00 €                     |
| V Détails : 1 rei                | mise (1 opération)               |
| Remise 1                         | ~                                |
| Société                          | Breizh Technologie               |
| Compte                           | CREDIT COOPERATIF                |
| CENERI ATY                       | FR76                             |
| Type remise                      | Virement SEPA                    |
| Date exécution                   | 16/07/2020                       |
| Nb opér.                         | 1                                |
| Montant total                    | 2 354,00 €                       |
| Référence                        | BEY KERIM - REF TEST             |

Opérations BEY KERIM 2 354,00 €

Vous pouvez réémettre facilement une remise similaire en y apportant les modifications qui conviennent sur le montant, la référence ou la date d'exécution du virement en cliquant sur

Créer un fichier à partir de la sélection

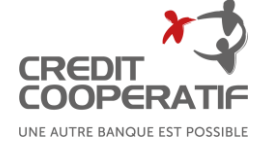

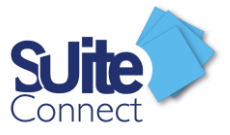

# Gestion des bénéficiaires

Récupérer de nouveaux bénéficiaires créés dans votre banque en ligne

Vous avez créé un ou plusieurs bénéficiaires dans l'espace de banque en ligne de votre entreprise et vous souhaitez les récupérer dans SuiteConnect.

Vous devez cliquer sur « Paramétrage » puis « serveur ».

Sélectionner la banque en question et cliquer sur l'icône diagnostic puis séléctionnez le bouton « affichage pop up création des bénéficiaires »

| Diagnostic DSP2                               |                             |           | ×                                                                                                    |
|-----------------------------------------------|-----------------------------|-----------|----------------------------------------------------------------------------------------------------|
| Profil DSP2 : 💄 admin                         |                             |           |                                                                                                    |
| Informations relatives à la connexion         |                             |           |                                                                                                    |
| Dernier création connexion                    | : 16/05/2022 à 14:36        |           |                                                                                                    |
| Date Expiration estimée 🛛 🕜                   | : 14/08/2022 à 14:36        |           |                                                                                                    |
| Date dernier jeton d'Authentification (access | token) : 23/05/2022 à 07:05 |           |                                                                                                    |
| Opération                                     |                             | OrderType | Lancer                                                                                                    |
| Relancer l'association                        |                             | OAuth     | Image: A start of the start of the start     |
| Récupérer un nouveau jeton d'authentifica     | ation                       | OAuth     | ∎≽                                                                                                    |
| Affichage Popup Création des comptes          |                             | AISP      |                                                                                                    |
| Purger Consentements 🕥                        |                             | AISP      |                                                                                                    |
| Consentir comptes existants                   |                             | AISP      | i i i i i i i i i i i i i i i i i i i                                                                                                    |
| Affichage Popup Création des bénéficiaires    | 5                           | AISP      | - E 🔶                                                                                                    |
| Affichage brut Liste des comptes              |                             | AISP      |                                                                                                    |
| Affichage brut Liste des écritures            |                             | AISP      | r de la companya de la companya de l |
|                                               |                             |           | Quitter                                                                                                    |

Une authentification auprès de la banque peut alors vous être demandée.

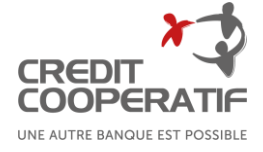

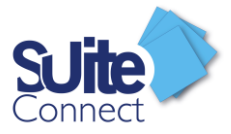

#### Créer un nouveau bénéficiaire depuis SuiteConnect

Vous pouvez, à partir de SuiteConnect, créer un nouveau bénéficiaire.

Cliquez sur l'onglet « Virements Sepa », puis « Bénéficiaire »

Cliquez ensuite sur « Ajouter »

Vous devrez saisir le nom ou la raison sociale du bénéficiaire ainsi que ses coordonnées bancaires.

Une fois créé, le bénéficiaire devra être activé.

| 000        |                      | Ir | nte           | égrati                  | ion                         |                                   |
|------------|----------------------|----|---------------|-------------------------|-----------------------------|-----------------------------------|
| Ξ          |                      |    |               |                         |                             |                                   |
| <u>k</u> ~ | RELEVÉS & TRÉSORERIE |    | Virem         | nent SEPA > Bér         | néficiaires                 |                                   |
| €'         |                      |    | ✓ Aff         | Ajouter bénéficia       | ire                         | ×                                 |
| >>         | Bénéficiaires        |    | <b>lini</b> s | Société *               | SARL PAULTHOM 👻             | Options avancées                  |
|            | Virements            |    |               | Bénéficiaire            |                             |                                   |
|            | Encours              |    |               | Type *                  | Particulier      Entreprise |                                   |
|            | Historique           |    |               | Nom ou Raison sociale * |                             |                                   |
| <b>.</b>   |                      |    |               | Email                   |                             |                                   |
|            |                      |    |               | Catégorie(s) 🍆          |                             |                                   |
| ×          |                      |    |               | Compte bancaire associé |                             |                                   |
|            |                      |    |               | IBAN *                  | FR 🔻                        |                                   |
|            |                      |    |               | Associer à un groupe    |                             |                                   |
|            |                      |    | Pa            | * Champs obligatoires.  |                             | Enregistrer & Nouveau Enregistrer |

Si vous avez l'habilitation pour le faire, cliquez sur le bouton « Activé » et utilisez votre moyen d'authentification forte pour l'activer

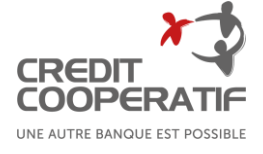

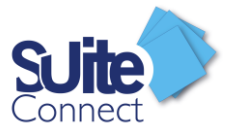

# La Boite d'envoi

#### Détails et action sur le virement unitaire présent dans la Boîte d'envoi

Dans la Boîte d'envoi, lorsque vous sélectionnez un virement unitaire, vous pouvez cliquer sur détail.

|                                                  | Colonnes              | Détails       |
|--------------------------------------------------|-----------------------|---------------|
| SARL PAULT                                       | HOM - Compte          | Co ×          |
| 1                                                | Lancer une estimatio  | n du risque 🍳 |
| Validation                                       |                       |               |
| A Fichier en a                                   | ttente de validation  |               |
| Valideurs poss                                   | ibles 🗹 🗧             |               |
| ✓ Informations                                   | générales             |               |
| Type fichier                                     | : Virement SEPA       | 18            |
| Date création                                    | : 23/05/2022 09:46:04 |               |
| Montant total                                    | : 1 000,00 €          |               |
| V Détails : 1 ren                                | nise (1 opération)    | 4             |
| Remise 1                                         |                       | ~             |
| Société                                          | SARL PAULTHOM         |               |
| Compte                                           | Compte Courant CC     | OP            |
| **                                               |                       |               |
| Type remise                                      | Virement SEPA         |               |
| Date exécution                                   | 23/05/2022            |               |
| Comptabilisatio                                  | n unitaire            |               |
| Nb opér.                                         | 1                     |               |
| Montant total                                    | 1 000,00 €            |               |
| Référence                                        | Sylvie Bonnet - TEST  |               |
| Opérations 0 0 0 0 0 0 0 0 0 0 0 0 0 0 0 0 0 0 0 | Sylvie Bonnet         | 1 000,00 €    |

Vous aurez alors accès aux détails du virement et vous pourrez :

(1) Estimer le risque de votre remise (Option gestion du risque commercial si votre entreprise y a souscrit)

- (2) Envoyer un mail aux valideurs du fichier
- (3) Modifier le type de virement (Salaire, confidentiel)
- (4) Accéder aux détails du fichier

| 46:04   | <b>—</b>   |                                                          |    |         |
|---------|------------|----------------------------------------------------------|----|---------|
|         |            | Suite Connect                                            |    | >       |
| 4       |            | Quelle modification souhaitez-vous apporter au fichier ? |    |         |
| м       | ~          | Type de virement                                         |    |         |
| nt CCOP |            | O Virement de salaire 👩                                  |    |         |
|         |            | O Virement de salaire confidentiel 🕐                     |    |         |
|         |            | Virement standard @                                      |    |         |
|         |            |                                                          | Ok | Annuler |
| TEST    |            |                                                          |    |         |
|         | 1 000,00 € |                                                          |    |         |
|         |            |                                                          |    |         |

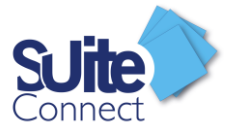

#### Envoi en banque de votre virement unitaire

L'envoi d'un virement se fait à partir de la boite d'envoi de SuiteConnect ; Cliquez sur transmission (1) puis Boite d'envoi (2).

Sélectionner le virement à envoyer et cliquez sur Envoyer (3).

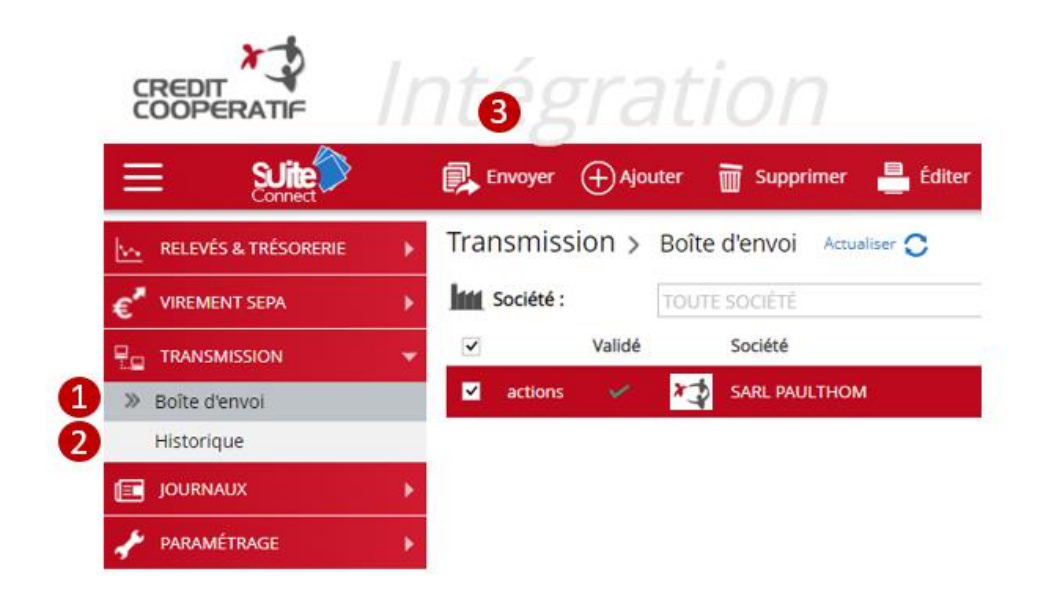

Terminez en cliquant sur « Confirmer Paiement ».

| Tr | aitement de fichiers | : ENVOI         |           |     |            |   | ×                  |
|----|----------------------|-----------------|-----------|-----|------------|---|--------------------|
| #  | Société              | Type de fichier | Opération | Nb. | Montant    | v | Informations       |
| 1  | SARL PAULTHOM        | Virement SEPA   | -         | 1   | 1 000,00 € | ~ | Confirmer Paiement |
|    |                      |                 |           |     |            |   | Fermer             |

Vous serez alors redirigé automatiquement vers les écrans d'authentification de la banque de votre entreprise ; il vous suffira de rentrer vos codes de connexion à cette banque. (Votre moyen d'authentification forte sera demandé)

A cette fin, vous devez vous-même avoir des accès personnels au service de banque en ligne de la banque de votre entreprise et des moyens d'authentification pour valider les ordres de virement auprès de cette banque.

Attention : Si le bénéficiaire du virement a été créé directement dans SuiteConnect et que le compte donneur d'ordre est un compte Banque Populaire, vous devrez impérativement utiliser SecurePassPro lors de la confirmation de votre virement ; le cas échéant, votre virement sera refusé par votre Banque Populaire.

Pour un virement à partir d'un compte d'une autre banque, nous vous invitons à la contacter pour connaitre les modalités d'authentification nécessaires au bon fonctionnement de l'envoi de votre virement.

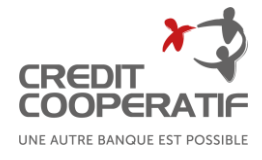

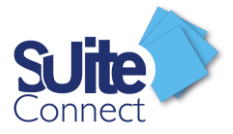

#### Validation de vos virements.

SuiteConnect vous permet d'ajouter une étape supplémentaire avant l'envoi de vos flux en banque.

Le valideur pourra ainsi pré valider le virement via SuiteConnect ou l'application SuiteMobile.

A noter : Cette pré validation n'engendre pas l'envoi du virement en banque.

Si vous optez pour ce process, sachez qu'un flux non validé sera automatiquement bloqué dans le logiciel.

Pour définir les droits de validation, veuillez-vous reporter au « Guide Administrateur ».

Une fois les droits habilités, vous pouvez, à partir de la boîte d'envoi, valider vos fichiers en attente d'envoi.

Pour se faire, sélectionnez un ou plusieurs fichiers puis cliquer sur :

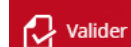

pour valider votre fichier depuis la boite d'envoi.

Une fois validé, votre fichier pourra être confirmé et envoyé en banque comme vu dans le chapitre « Envoi en banque de votre virement unitaire ».

# Création d'une Alerte

Vous pouvez vous créer des alertes qui vous seront envoyées directement par mail.

Pour se faire, vous devez vous rendre dans Paramétrage, puis Alertes.

Vous pourrez choisir 3 types d'alerte :

- ✓ Opération au débit à partir d'un certain montant
- ✓ Opération au crédit à partir d'un certain montant
- ✓ Solde du compte à partir d'un certain montant

Il ne vous restera plus qu'à cliquer sur le « Crayon » pour entrer votre montant

#### Paramétrage > Alertes personnalisées

| ou 🔵 | Our O Activer Alertes (vous pouvez configurer des alertes au dépassement de certains seuils) |   |                         |                     |                          |   |
|------|----------------------------------------------------------------------------------------------|---|-------------------------|---------------------|--------------------------|---|
|      | Utilisateur                                                                                  | - | Opé débit (à partir de) |                     | Opé crédit (à partir de) |   |
|      | Admin                                                                                        |   | Aucune alerte           | $\mathbb{Z} \times$ | Aucune alerte 💉 🕺        | × |
|      |                                                                                              |   |                         |                     |                          |   |

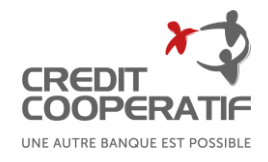

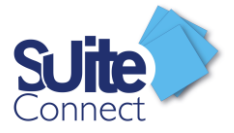

# Création d'une notification

Vous pouvez vous créer des notifications, ce qui permettra l'envoi d'un mail aux bénéficiaires des virements .

Vous devez aller dans Paramétrage, puis Courriers et Notifications.

En cliquant sur « Ajouter un modèle », vous pourrez personnaliser le mail qui sera adressé au bénéficiaire du virement.

| Paramétrage > Courriers & Notifications                                                                                                    |                                                                                  |
|----------------------------------------------------------------------------------------------------|----------------------------------------------------------------------------------|
| ✓ Envoi automatique d'emails après télétransmission                                                                                                    |                                                                                  |
| Virements : Activer l'envoi aux bénéficiaires<br>Tout bénéficiaire (tous virements confondus) ayant une adresse email :<br>Afin de gérer ce comportement au cas par cas, veuillez utiliser la case à<br>Modèle d'email pour les fichiers de : Virement SEPA             | pécifiée sera notifié.<br>. cocher disponible dans la fiche <i>Bénéficiaire.</i> |
| Bonjour,                                                                                                    |                                                                                  |
| Nous vous informons qu'un virement (référence <b>REF</b><br>libellé <b>LIBE000001</b> ) d'un montant de <b>1,00 €</b> à exécuti<br>a été initié par la société <b>SOCIETE SA</b> au crédit du con<br>**** **** **** 000 sous réserve de la bonne exécut<br>l'opération. | <b>2000001</b> et<br>on le 23/05/2022<br>npte FR76 0000<br>ion de                |
| <i>Cordialement,<br/>paul</i>                                                                                                    |                                                                                  |
| Afin de personnaliser les emails selon un type de virement spécifique,<br>Ajouter modèle                                                                                                    | veuillez ajouter un nouveau modèle en spécifiant le type de virement.            |

NB : Le mail de votre bénéficiaire devra être enregistré dans sa fiche d'identification.

| Société *               | SARL PAULTHOM                                 | * | <ul> <li>Options avar</li> </ul> | ncées      |
|-------------------------|-----------------------------------------------|---|----------------------------------|------------|
| Bénéficiaire            |                                               |   |                                  |            |
| Type *                  | Particulier                                   |   |                                  |            |
| Nom ou Raison sociale * |                                               |   |                                  |            |
| Code                    |                                               |   |                                  |            |
| Days                    |                                               | * |                                  |            |
| Adresse                 |                                               |   |                                  |            |
| Complément d'adresse    |                                               |   |                                  |            |
| Code Postal - Ville     |                                               | - |                                  |            |
| Email                   |                                               |   |                                  |            |
| Catégorie(s) 🔖          |                                               |   |                                  |            |
| Compte bancaire associé |                                               |   |                                  |            |
| BAN *                   | FR +                                          |   |                                  |            |
| BIC                     | Q                                             |   |                                  |            |
| Associer à un groupe    |                                               |   |                                  |            |
| Ne pas notifier ce bér  | éficiaire dès qu'un virement lui est transmis |   |                                  |            |
| Champs obligatoires.    |                                               |   | Encentisticas & Nouveau          | orealizzed |

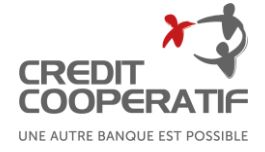

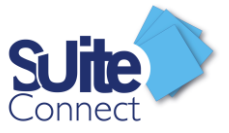

# Déconnexion de Suite Connect

A la fin de chaque session, n'oubliez pas de vous déconnecter en cliquant sur l'icône : 🔱

Si une session est inactive pendant plus de 15 minutes, une nouvelle connexion sera alors demandée.

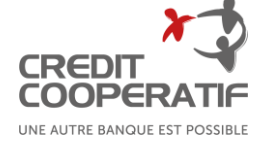